# FCC Information and Copyright

This equipment has been tested and found to comply with the limits of a Class B digital device, pursuant to Part 15 of the FCC Rules. These limits are designed to provide reasonable protection against harmful interference in a residential installation. This equipment generates, uses, and can radiate radio frequency energy and, if not installed and used in accordance with the instructions, may cause harmful interference to radio communications. There is no guarantee that interference will not occur in a particular installation.

The vendor makes no representations or warranties with respect to the contents here and specially disclaims any implied warranties of merchantability or fitness for any purpose. Further the vendor reserves the right to revise this publication and to make changes to the contents here without obligation to notify any party beforehand.

Duplication of this publication, in part or in whole, is not allowed without first obtaining the vendor's approval in writing.

The content of this user's manual is subject to be changed without notice and we will not be responsible for any mistakes found in this user's manual. All the brand and product names are trademarks of their respective companies.

CE

Dichiarazione di conformità sintetica

Ai sensi dell'art. 2 comma 3 del D.M. 275 del 30/10/2002 Si dichiara che questo prodotto è conforme alle normative vigenti e soddisfa i requisiti essenziali richiesti dalle direttive 2004/108/CE, 2006/95/CE e 1999/05/CE quando ad esso applicabili Short Declaration of conformity We declare this product is complying with the laws in force and meeting all the essential requirements as specified by the directives 2004/108/CE, 2006/95/CE and 1999/05/CE whenever these laws may be applied

|            | Table of Contents             |    |
|------------|-------------------------------|----|
| Chapter 1: | Introduction                  | 1  |
| 1.1        | Before You Start              | 1  |
| 1.2        | Package Checklist             | 1  |
| 1.3        | Motherboard Specifications    | 2  |
| 1.4        | Central Processing Unit (CPU) | 3  |
| 1.5        | Rear Panel Connectors         | 3  |
| 1.6        | Motherboard Layout            | 4  |
| Chapter 2: | Hardware Installation         | 5  |
| 2.1        | Connect Cooling Fans          | 5  |
| 2.2        | Install System Memory         | 5  |
| 2.3        | Expansion Slots               | 6  |
| 2.4        | Jumper Setting                | 7  |
| 2.5        | Headers & Connectors          | 9  |
| Chapter 3: | UEFI BIOS & Software          | 14 |
| 3.1        | UEFI BIOS Setup               | 14 |
| 3.2        | BIOS Update                   | 14 |
| 3.3        | Software                      |    |
| Chapter 4: | Useful Help                   | 21 |
| 4.1        | Driver Installation           |    |
| 4.2        | AMI BIOS Beep Code            | 24 |
| 4.3        | Troubleshooting               |    |
| Appendix:  | SPEC In Other Languages       | 26 |
| Arabic     |                               |    |
| French     |                               |    |
| German     |                               |    |
| Italian    |                               |    |
| Japanese   | 9                             |    |
| Polish     |                               | 31 |
| Portugue   | se                            |    |
| Russian    |                               |    |
| Spanish    |                               |    |

**=** J1800TH

# **CHAPTER 1: INTRODUCTION**

# 1.1 Before You Start

Thank you for choosing our product. Before you start installing the motherboard, please make sure you follow the instructions below:

- Prepare a dry and stable working environment with sufficient lighting.
- Always disconnect the computer from power outlet before operation.
- Before you take the motherboard out from anti-static bag, ground yourself properly by touching any safely grounded appliance, or use grounded wrist strap to remove the static charge.
- Avoid touching the components on motherboard or the rear side of the board unless necessary. Hold the board on the edge, do not try to bend or flex the board.
- Do not leave any unfastened small parts inside the case after installation. Loose parts will cause short circuits which may damage the equipment.
- Keep the computer from dangerous area, such as heat source, humid air and water.
- The operating temperatures of the computer should be 0 to 45 degrees Celsius.
- To avoid injury, be careful of: Sharp pins on headers and connectors Rough edges and sharp corners on the chassis Damage to wires that could cause a short circuit

# 1.2 Package Checklist

- ☑ Serial ATA Cable x2
- ☑ Rear I/O Panel for ATX Case x1
- Quick Installation Guide x1
- ☑ Fully Setup Driver DVD x1

**Note:** The package contents may be different due to the sales region or models in which it was sold. For more information about the standard package in your region, please contact your dealer or sales representative.

# 1.3 Motherboard Specifications

|                 | Specifications                                                                                                    |
|-----------------|----------------------------------------------------------------------------------------------------|
| CPU Support     | Intel® Celeron® J1800 processor                                                                                                    |
| Memory          | Supports Dual Channel DDR3L 1066/1333 (1.35V/1.5V)<br>2x DDR3L SO-DIMM Memory Slot, Max. Supports up to 16 GB Memory<br>Each DIMM supports non-ECC 512MB/ 1/ 2/ 4/ 8 GB DDR3L module<br>* Please refer to www.biostar.com.tw for Memory support list.                                                                                                    |
| Storage         | 2x SATA 3Gb/s Connector, Supports Native IDE, AHCI Mode                                                                                                    |
| LAN             | Realtek RTL 8111G<br>10/ 100/ 1000 Mb/s auto negotiation, Half / Full duplex capability                                                                                                    |
| Audio Codec     | ALC662, 5.1 Channels, High Definition Audio                                                                                                    |
| USB             | 6x USB 2.0 port (1 on rear I/Os and 5 via internal header)<br>1x USB 3.0 port (1 on rear I/Os )                                                                                                    |
| Expansion Slots | 1x mini PCIe Slot                                                                                                    |
| Rear I/Os       | 1x DC-IN 19V Jack<br>1x VGA Port<br>1x HDMI Port<br>1x USB 3.0 Port<br>1x USB 2.0 Port<br>1x LAN port<br>2x Audio Jack (Mic-In, Line-Out)                                                                                                    |
| Internal I/Os   | 2x SATA 3.0Gb/s Connector<br>1x SATA Power Connector<br>1x 2-Pin Power Connector<br>1x Front Panel Header<br>1x Front Audio Header<br>2x USB 2.0 2x5 Header (each header supports 2 USB 2.0 ports)<br>1x USB 2.0 1x5 Header<br>2x 4-Pin Fan Connector<br>1x Front Panel Display Connector (LVDS)<br>1x Front Panel Display Brightness Connector<br>1x Monitor Switch Header<br>1x Internal Stereo Speaker<br>1x Clear CMOS Jumper<br>1x LVDS Voltage Jumper<br>2x LVDS Jumper<br>1x Front Panel Display Voltage Jumper<br>1x Digital Microphone Header |
| Form Factor     | Thin Mini-ITX Form Factor, 170 mm x 170 mm                                                                                                    |
| OS Support      | Windows 7 / 8 / 8.1<br>Biostar reserves the right to add or remove support for any OS with or without notice.                                                                                                    |

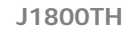

\_

# 1.4 Rear Panel Connectors

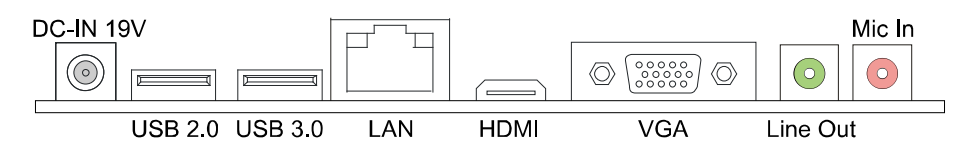

**Note 1:** Since the audio chip supports High Definition Audio Specification, the function of each audio jack can be defined by software. The input / output function of each audio jack listed above represents the default setting. However, when connecting external microphone to the audio port, please use the Line In (Blue) and Mic In (Pink) audio jack.

Note 2: Maximum resolution: HDMI: 1920 x 1200 @60Hz

VGA: 2560 x 1600 @60Hz

# **1.5 Central Processing Unit (CPU)**

The motherboard is equipped with an onboard Intel processor and a CPU cooler.

| Model Name: | Onboard CPU:                                                    |
|-------------|-----------------------------------------------------------------|
| J1800TH     | Intel® Celeron® J1800 processor (Dual core, 1M Cache, 2.58 GHz) |

4 -

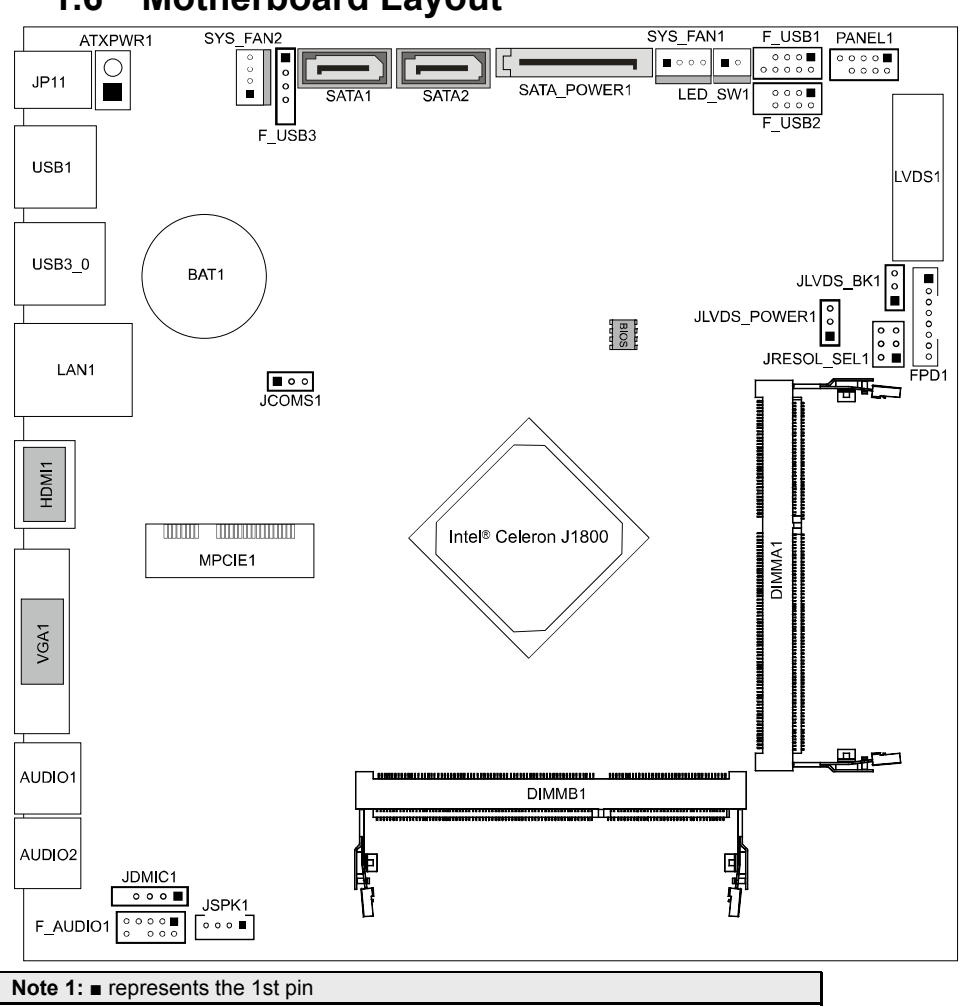

1.6 Motherboard Layout

J1800TH

Assignment

Fan RPM rate sense

Smart Fan Control

GND

+12V

# **CHAPTER 2: HARDWARE INSTALLATION**

#### **Connect Cooling Fans** 2.1

These fan headers support cooling-fans built in the computer. The fan cable and connector may be different according to the fan manufacturer. Connect the fan cable to the connector while matching the black wire to pin#1.

## SYS\_FAN1/2: System Fan Header

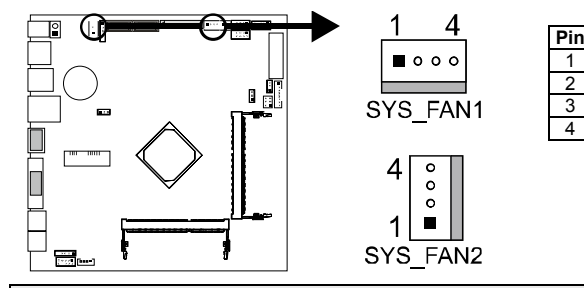

Note: SYS\_FAN1/2 support both 4-pin (PWM mode) and 3-pin (DC-Mode) smart fan control. When connecting with wires onto connectors, please note that the red wire is the positive and should be connected to pin#2, and the black wire is Ground and should be connected to GND.

#### **Install System Memory** 2.2

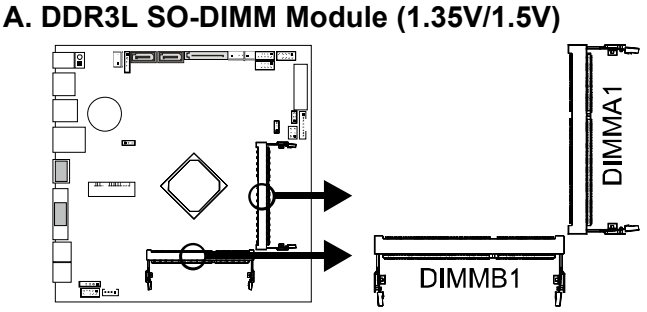

Step 1: Align a DIMM on the slot such that the notch on the DIMM matches the break on the Slot.

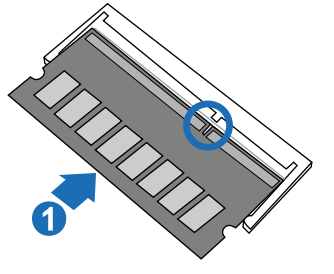

Step 2: Insert the DIMM firmly into the slot until the retaining chip snap back in place and the DIMM is properly seated.

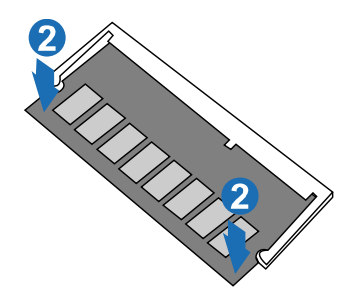

**Note1:** The DIMM must be installed to DIMMA1 slot first. **Note2:** If the DIMM does not go in smoothly, do not force it. Pull it all the way out and try again.

# B. Memory Capacity

| DIMM Socket Location | DDR3L Module          | Total Memory Size |
|----------------------|-----------------------|-------------------|
| DIMMA1               | 512MB/1GB/2GB/4GB/8GB | Maulia 400D       |
| DIMMB1               | 512MB/1GB/2GB/4GB/8GB | Max is 16GB       |

# C. Dual Channel Memory Installation

Please refer to the following requirements to activate Dual Channel function: Install memory module of the same density in pairs, shown in the table.

| Dual Channel Status | DIMMA1 | DIMMB1 |
|---------------------|--------|--------|
| Disabled            | 0      | х      |
| Enabled             | 0      | 0      |

(O means memory installed, X means memory not installed.)

**Note:** The DRAM bus width of the memory module must be the same (x8 or x16)

# 2.3 Expansion Slots

## MPCIE1: mini PCI Express slot

The mini PCIe slot supports half-length mini PCIe card.

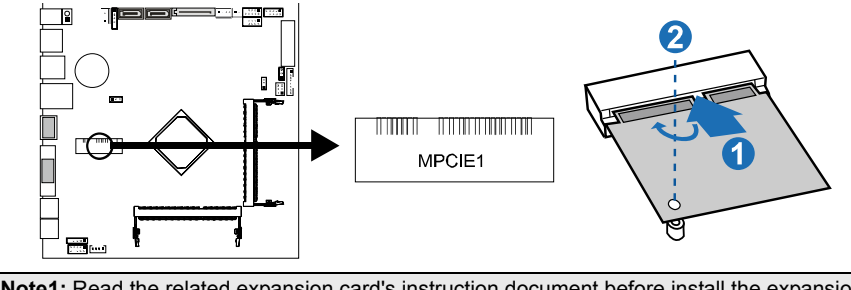

**Note1:** Read the related expansion card's instruction document before install the expansion card into the computer.

Note2: The slot does not support mSATA SSD.

=

#### **Jumper Setting** 2.4

The illustration shows how to set up jumpers. When the jumper cap is placed on pins, the jumper is "close", if not, that means the jumper is "open".

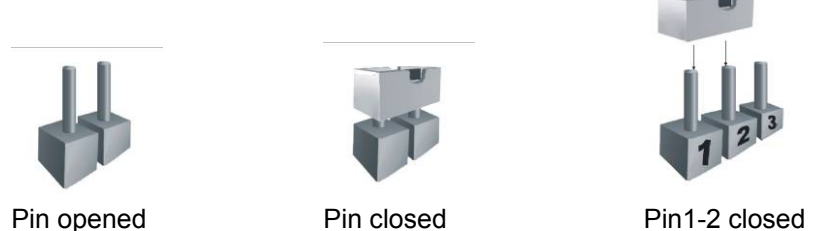

Pin1-2 closed

## JCMOS1: Clear CMOS Jumper

Placing the jumper on pin2-3, it s user to restore the BIOS safe setting and the CMOS data. Please carefully follow the procedures to avoid damaging the motherboard.

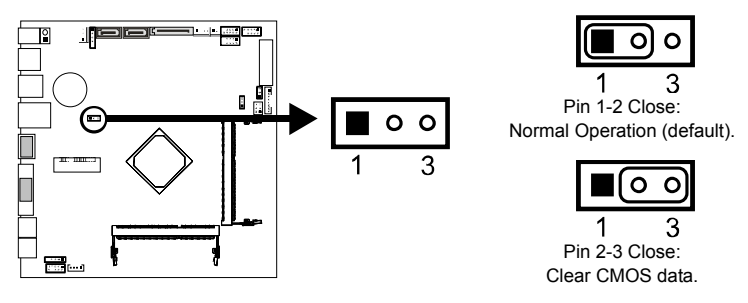

## \* Clear CMOS Procedures:

- Remove AC power line. 1.
- Set the jumper to "Pin 2-3 close". 2.
- 3. Wait for five seconds.
- 4. Set the jumper to "Pin 1-2 close".
- 5. Power on the AC.
- 6. Load Optimal Defaults and save settings in CMOS.

8

# JRESOL\_SEL1: LVDS Resolution Jumper

This jumper selects LVDS resolution.

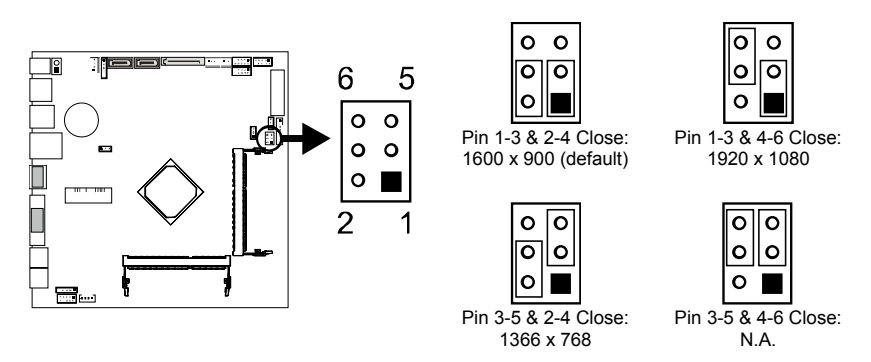

## JLVDS\_POWER1: LVDS Voltage Jumper

This jumper sets different screen voltage.

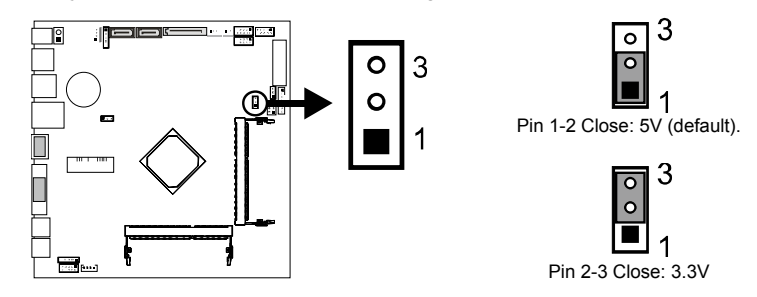

# JLVDS\_BK1: Front Panel Display Voltage Jumper

This jumper selects the required operating voltage for the backlight panel.

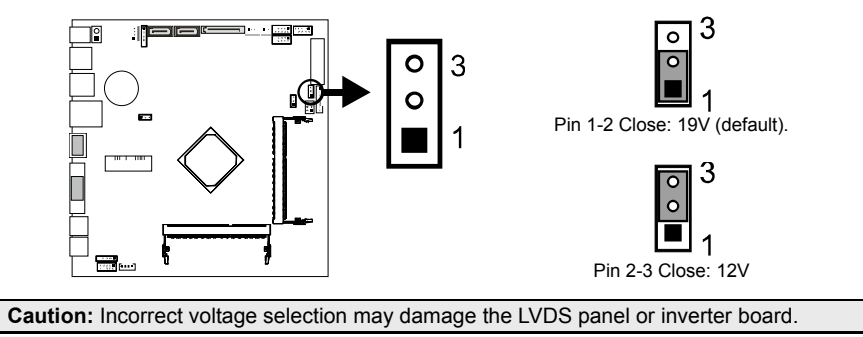

# 2.5 Headers & Connectors

# SATA\_POWER1: SATA Power Connector

This connector provides the appropriate power connection to support both HDDs and ODD.

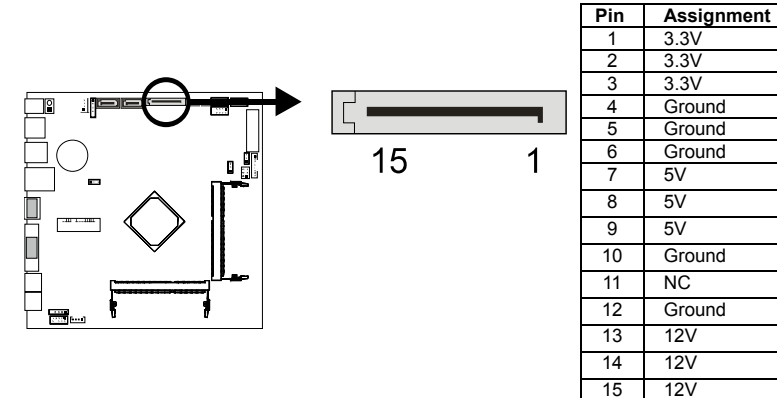

## SATA1/2: Serial ATA Connectors

These connectors connect to SATA hard disk drives via SATA cables. It satisfies the SATA 2.0 specification and with transfer rate of 3.0Gb/s.

SATA2

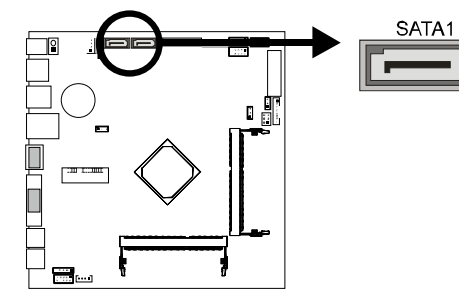

| Pin | Assignment |
|-----|------------|
| 1   | Ground     |
| 2   | TX+        |
| 3   | TX-        |
| 4   | Ground     |
| 5   | RX-        |
| 6   | RX+        |
| 7   | Ground     |

# **JSPK1: Internal Stereo Speakers Header**

The connector is for connecting Internal Stereo Speakers.

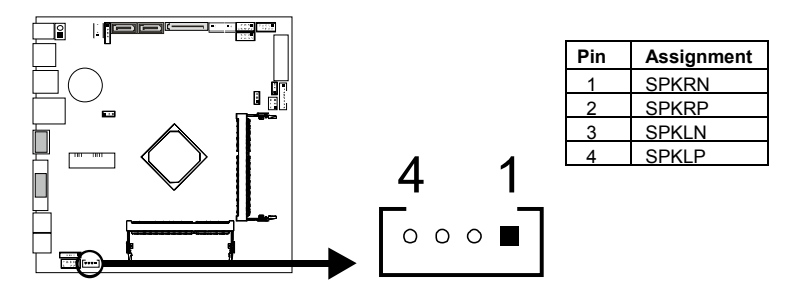

# F\_AUDIO1: Front Panel Audio Header

This header allows user to connect the front audio output cable with the PC front panel. This header supports HD and AC'97 audio front panel connector.

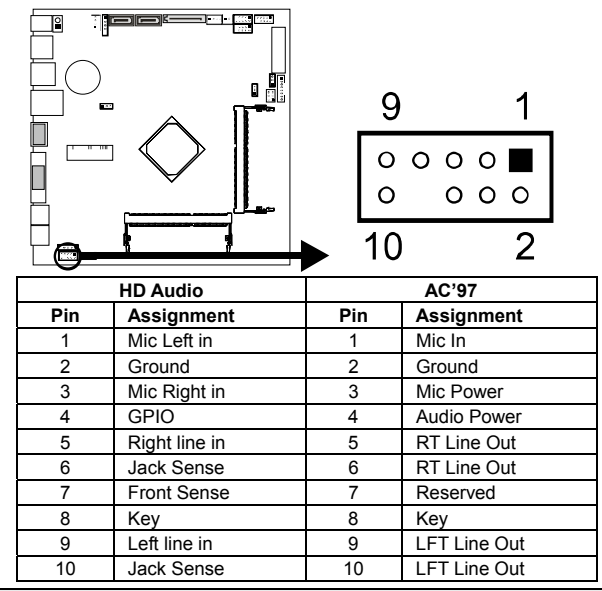

**Note1:** It is recommended that you connect a high-definition front panel audio module to this connector to avail of the motherboard's high definition audio capability. **Note2:** Please try to disable the "Front Panel Jack Detection" if you want to use an AC'97 front audio output cable. The function can be found via O.S. Audio Utility.

## **PANEL1: Front Panel Header**

This connector includes Power-on, Reset, HDD LED and Power LED connections. It allows user to connect the PC case's front panel switch functions.

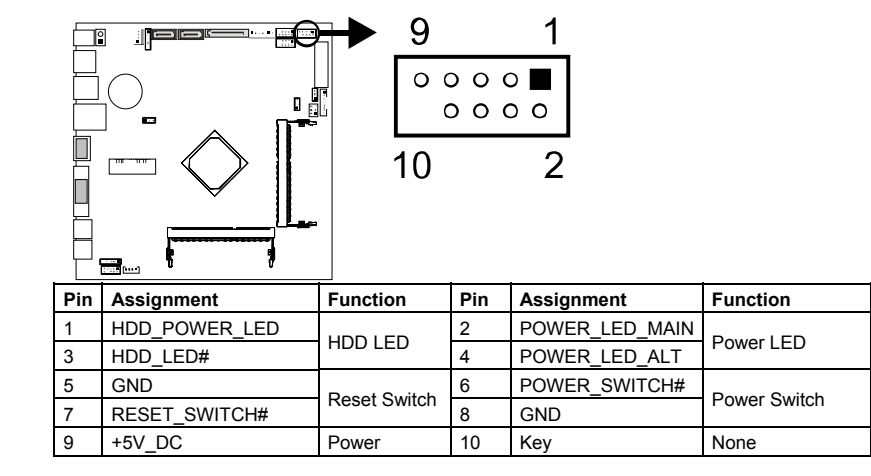

10-

J1800TH

# F\_USB1: Front Panel Dual USB 2.0 Header

The connector extends USB ports to the front panel of your system.

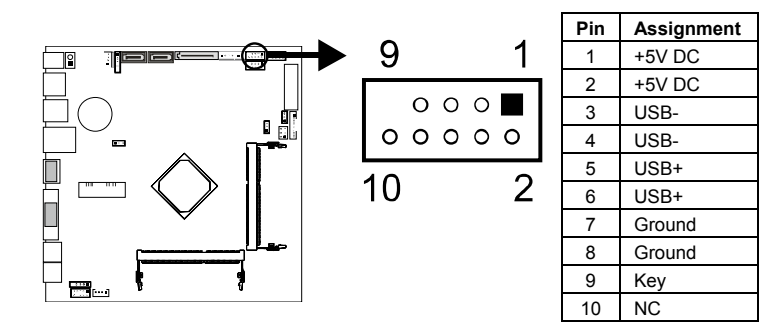

## F\_USB2: Internal Dual USB 2.0 Header

The connector connects to internal USB devices such as webcam, card reader and touch panel.

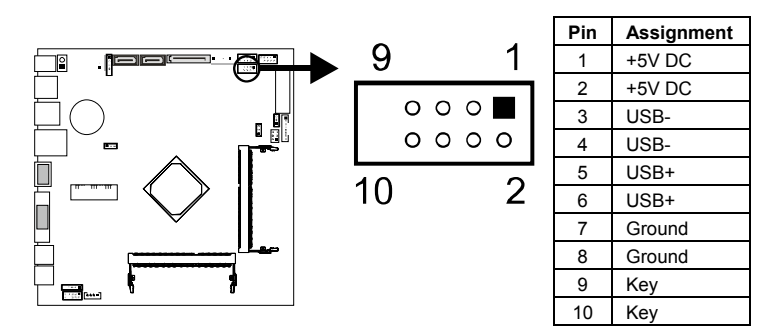

# F\_USB3: Internal Single USB 2.0 Header

The connector connects to internal USB devices such as webcam, card reader and touch panel.

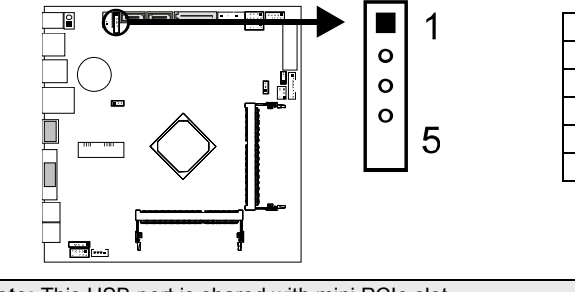

| Pin | Assignment |
|-----|------------|
| 1   | +5V DC     |
| 2   | USB-       |
| 3   | USB+       |
| 4   | Ground     |
| 5   | Key        |

Note: This USB port is shared with mini PCIe slot.

\_\_\_\_\_11

12

# FPD1: Front Panel Display Brightness Connector

This connector provides an additional connector for powering the inverter or driver board.

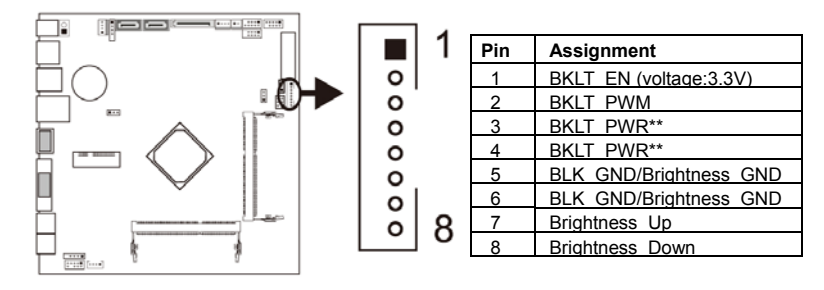

## LVDS1: 40-pin LVDS Connector

This connector provides an internal 40-pin connector for flat panel display and backlight connectivity.

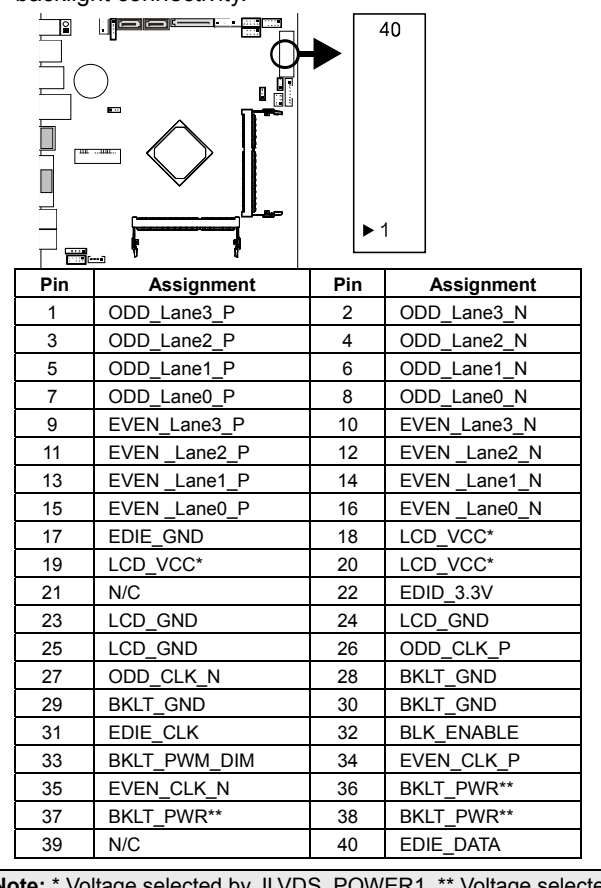

**Note:** \* Voltage selected by JLVDS\_POWER1. \*\* Voltage selected by JLVDS\_BK1.

J1800TH

# LCD\_SW1: Monitor Switch

This header allows user to turn on or off the flat panel display backlight.

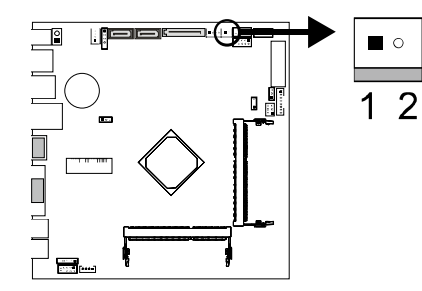

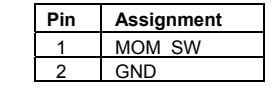

## **JDMIC1: Digital Microphone Header**

The connector is for connecting a digital microphone.

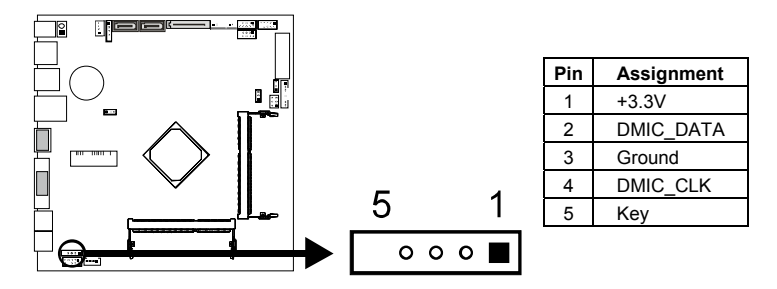

# **ATXPWR1: ATX Power Source Connector**

The connector is for connecting a DC-19V power source.

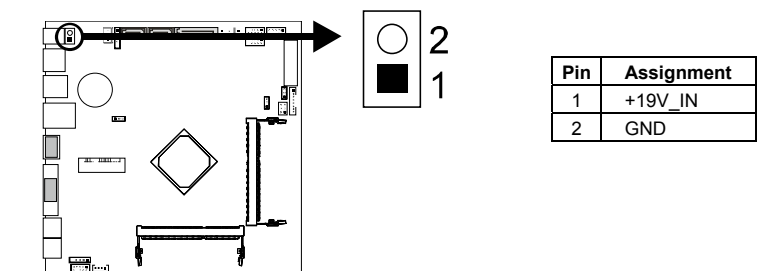

\_ 13

# **CHAPTER 3: UEFI BIOS & SOFTWARE**

# 3.1 UEFI BIOS Setup

- The BIOS Setup program can be used to view and change the BIOS settings for the computer. The BIOS Setup program is accessed by pressing the <DEL> key after the Power-On Self-Test (POST) memory test begins and before the operating system boot begins.
- For further information of setting up the UEFI BIOS, please refer to the UEFI BIOS Manual in the Setup DVD.

# 3.2 BIOS Update

The BIOS can be updated using either of the following utilities:

- BIOSTAR BIOS Flasher: Using this utility, the BIOS can be updated from a file on a hard disk, a USB drive (a flash drive or a USB hard drive), or a CD-ROM.
- BIOSTAR BIOS Update Utility: It enables automated updating while in the Windows environment. Using this utility, the BIOS can be updated from a file on a hard disk, a USB drive (a flash drive or a USB hard drive), or a CD-ROM, or from the file location on the Web.

## **BIOSTAR BIOS Flasher**

BIOSTAR BIOS Flasher is a BIOS flashing utility providing you an easy and simple way to update your BIOS via USB pen drive.

**Note1:** This utility only allows storage device with FAT32/16 format and single partition. **Note2:** Shutting down or resetting the system while updating the BIOS will lead to system boot failure.

### Updating BIOS with BIOSTAR BIOS Flasher

- 1. Go to the website to download the latest BIOS file for the motherboard.
- 2. Then, copy and save the BIOS file into a USB flash (pen) drive.
- 3. Insert the USB pen drive that contains the BIOS file to the USB port.
- 4. Power on or reset the computer and then press <F12> during the POST process.
- 5. After entering the POST screen, the BIOS-FLASHER utility pops out. Choose [fs0] to search for the BIOS file.

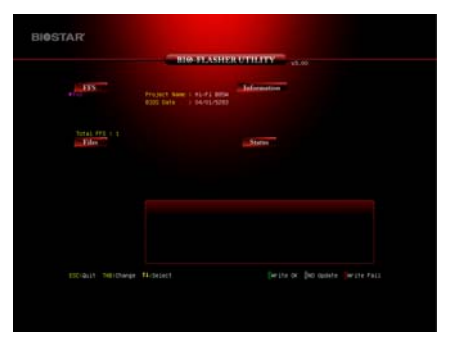

14

```
= J1800TH
```

- 6. Select the proper BIOS file, and a message asking if you are sure to flash the BIOS file. Click Yes to start updating BIOS.
- 7. A dialog pops out after BIOS flash is completed, asking you to restart the system. Press the [Y] key to restart system.
- 8. While the system boots up and the full screen logo shows up, press <DEL> key to enter BIOS setup.

After entering the BIOS setup, please go to the **Save & Exit**, using the **Restore Defaults** function to load Optimized Defaults, and select **Save Changes and Reset** to restart the computer. Then, the BIOS Update is completed.

## **BIOS Update Utility (through the Internet)**

- 1. Installing BIOS Update Utility from the DVD Driver.
- 2. Please make sure the system is connected to the internet before using this function.
- 3. Launch BIOS Update Utility and click the **Online Update** button on the main screen.

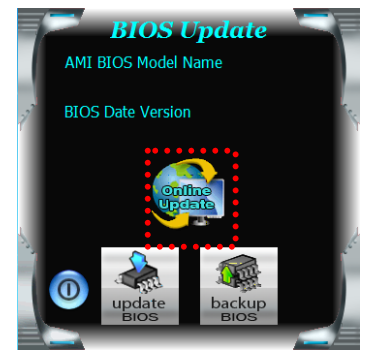

- An open dialog will show up to request your agreement to start the BIOS update. Click **Yes** to start the online update procedure.
- 5. If there is a new BIOS version, the utility will ask you to download it. Click **Yes** to proceed.
- After the download is completed, you will be asked to program (update) the BIOS or not. Click Yes to proceed.
- 7. After the updating process is finished, you will be asked you to reboot the system. Click **OK** to reboot.

| Informatic | n                                                                                                    |                                                             |
|------------|----------------------------------------------------------------------------------------------------|-------------------------------------------------------------|
| 1          | The BIOS update process will take minut<br>do not open any other applications duri<br>auto reboot after finish process. | tes. Please be patient and<br>ing this process. System will |
|            | (                                                                                                    | Yes No                                                      |
| Informatio | on                                                                                                    |                                                             |
| (j         | Do you want to download H67BR80                                                                                         | 2.BST BIOS via Internet ?                                   |
|            | E                                                                                                    | Yes No                                                      |
| Informatio | on                                                                                                    |                                                             |
| i          | H67BR802.BST Download Finish! Do                                                                                        | o you want to program ?                                     |
|            | E                                                                                                    | Yes No                                                      |
| Inform     | ation                                                                                                    |                                                             |
| Upd        | ate BIOS Finish ! Please Re                                                                                             | eboot System !                                              |
|            |                                                                                                    |                                                             |

8. While the system boots up and the full screen logo shows up, press <DEL> key to enter BIOS setup.

After entering the BIOS setup, please go to the **Save & Exit**, using the **Restore Defaults** function to load Optimized Defaults, and select **Save Changes and Reset** to restart the computer. Then, the BIOS Update is completed.

### BIOS Update Utility (through a BIOS file)

- 1. Installing BIOS Update Utility from the DVD Driver.
- 2. Download the proper BIOS from <a href="http://www.biostar.com.tw/">http://www.biostar.com.tw/</a>
- 3. Launch BIOS Update Utility and click the **Update BIOS** button on the main screen.

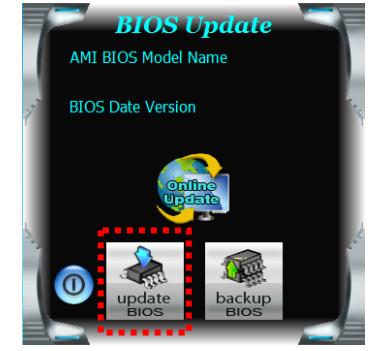

#### = J1800TH

- 4. A warning message will show up to request your agreement to start the BIOS update. Click **OK** to start the update procedure.
- 5. Choose the location for your BIOS file in the system. Please select the proper BIOS file, and then click on **Open**. It will take several minutes, please be patient.
- 6. After the BIOS Update process is finished, click on **OK** to reboot the system.

| C                                                                                             | The BIO<br>Please b<br>applicat<br>auto rel                                                       | S update process<br>we patient and do<br>ions during this p<br>poot after finish p<br>OK | will take mi<br>not open a<br>rocess. Sys<br>process.<br>Ca | inutes.<br>ny other<br>stem will |
|-----------------------------------------------------------------------------------------------|---------------------------------------------------------------------------------------------------|------------------------------------------------------------------------------------------|-------------------------------------------------------------|----------------------------------|
| Open                                                                                          |                                                                                                   |                                                                                          |                                                             | ? 🔀                              |
| Look it<br>Wy Recent<br>Decuments<br>Decuments<br>My Documents<br>My Documents<br>My Computer | <ul> <li>My Boumerts</li> <li>My Hust</li> <li>My Planes</li> <li>mouth</li> <li>mouth</li> </ul> | ×                                                                                        | - C # D-                                                    |                                  |
| My Network<br>Places                                                                          | File name:                                                                                        |                                                                                          | •                                                           | Gpen<br>Cancel                   |
| Information                                                                                   | on<br>Update BIOS Fi                                                                              | nish ! Please Rel                                                                        | boot Syste                                                  | <b>**</b>                        |
|                                                                                               |                                                                                                   |                                                                                          |                                                             | ж                                |

7. While the system boots up and the full screen logo shows up, press <DEL> key to enter BIOS setup.

la BIOS Update Me

After entering the BIOS setup, please go to the **Save & Exit**, using the **Restore Defaults** function to load Optimized Defaults, and select **Save Changes and Reset** to restart the computer. Then, the BIOS Update is completed.

### **Backup BIOS**

Click the Backup BIOS button on the main screen for the backup of BIOS, and select a proper location for your backup BIOS file in the system, and click **Save**.

| Save in                           | My Docum                          | er/a | * • • | -    |
|-----------------------------------|-----------------------------------|------|-------|------|
| My Recent<br>Documents<br>Desktop | My Music<br>Hy Pictures<br>report |      |       |      |
| Ay Documents<br>My Computer       |                                   |      |       |      |
| •                                 | Pla series                        | la a | -     | From |

# 3.3 Software

## **Installing Software**

- 1. Insert the Setup DVD to the optical drive. The driver installation program would appear if the Auto-run function has been enabled.
- 2. Select Software Installation, and then click on the respective software title.
- 3. Follow the on-screen instructions to complete the installation.

## Launching Software

After the installation process is completed, you will see the software icon showing on the desktop. Double-click the icon to launch it.

**Note1:** All the information and content about following software are subject to be changed without notice. For better performance, the software is being continuously updated.

**Note2:** The information and pictures described below are for your reference only. The actual information and settings on board may be slightly different from this manual.

# **BIOScreen Utility**

This utility allows you to personalize your boot logo easily. You can choose BMP as your boot logo so as to customize your computer.

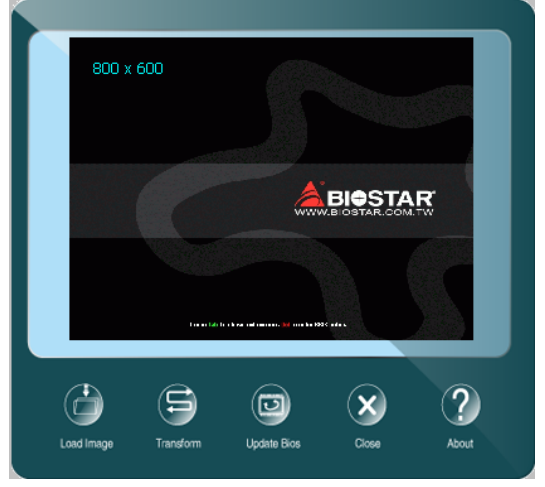

Please follow the step-by-step instructions below to update boot logo:

- Load Image : Choose the picture as the boot logo.
- Transform : Transform the picture for BIOS and preview the result.
- Update Bios : Write the picture to BIOS Memory to complete the update.

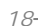

## eHot-Line

eHot-Line is a convenient utility that helps you to contact with our Tech-Support system. This utility will collect the system information which is useful for analyzing the problem you may have encountered, and then send these information to our tech-support department to help you fix the problem.

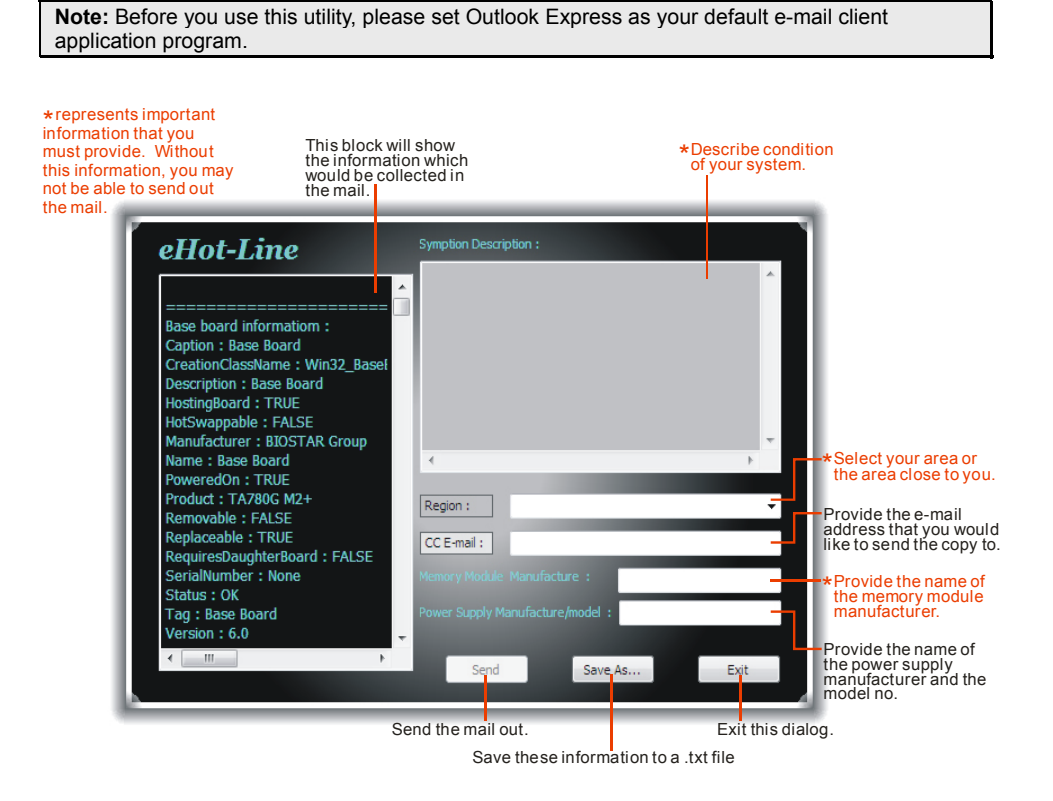

After filling up this information, click "Send" to send the mail out. A warning dialog would appear asking for your confirmation; click "Send" to confirm or "Do Not Send" to cancel.

If you want to save this information to a .txt file, click **"Save As...**" and then you will see a saving dialog appears asking you to enter file name.

| Outlook I | Express ? 🔀                                                                     |
|-----------|---------------------------------------------------------------------------------|
| ⚠         | A program is attempting to send the following e-mail<br>message on your behalf: |
| To:       | support@biostar-usa.com;XXX@xxxx.xxx.xxx.xx                                     |
| Subject:  | TP35D2-A7 (P35BAC05 BS) report                                                  |
|           | Would you like to send the message?                                             |
|           | Send Do Not Send                                                                |

#### Motherboard Manual Save in: My Documents 🖌 () 🌶 🕩 🖽 My Music My Pictures My Recent Documents Desktop Enter the file name and then click "Save". Your system information will be saved to a .txt file. My Computer My Network report.txt Text Files(".txt File name Save Cancel Save as typ eport-Notepad Edit Format View Tail se baard information : stor: Esc Boar scriptin: Esc Boar scriptin: Esc Boar scriptin: Taut mutationer : Taut mutationer : Jose Board scriptin: Taut scriptin: Taut scriptin: Tautor scriptin: Scripting scripting scripting Open the saved .txt file, you will see your system information including motherboard/BIOS/CPU/video/ 'Innation : : Fhierix - AxerdElos vo.ounc anguage : niuxitecasse-i iu: : Phierix - AxerdElos vo.ounc ibitLanguages : 3 Lifer : Phierix Technologies, LTD Prountx - AxerdElos vo.oons device/OS information. This information is also concluded in the sent mail.

**Note1:** We will not share customer's data with any other third parties, so please feel free to provide your system information while using eHot-Line service.

**Note2:** If you are not using Outlook Express as your default e-mail client application, you may need to save the system information to a .txt file and send the file to our tech support with other e-mail application. Go to the following website <u>http://www.biostar.com.tw/app/en/about/contact.php</u> for getting our contact information.

## Smart Connect Technology

Intel® Smart Connect Technology is designed to update programs by periodically waking your computer from sleep/standby mode for a short time. This function works with applications that automatically get their data from the Internet.

#### System Requirement:

- Intel Smart Connect Technology enabled in BIOS Setup
- Set the "ACPI Sleep State" to S3 in BIOS Setup.
- Windows 7, Windows 8 and Windows 8.1
- Normal internet connection

#### **Configuring Intel Smart Connect Technology**

**Step 1:** After installing the operating system and motherboard drivers, install the Intel Smart Connect Technology application. Restart your computer when completed.

**Step 2:** Click on start menu and input "regedit" in the search bar. Press enter to open the registry editor. Look for the following directory in the registry editor: *Computer\HKEY\_LOCAL\_MACHINE\SOFTWARE\Intel\Intel Smart Connect Technology* 

Right-click on Intel Smart Connect Technology and select New > Key. Type "OEM".

**Note:** Intel Smart Connect Technology is for S3 mode only. During the updating process, the monitor will not light up and no sound will be output from the speaker.

**Step 3:** As shown in the screenshot below, right-click on OEM, select New > Multi-String Value, and type "WhiteList". Double-click WhiteList and type the application name to be added in Edit Multi-String. For example, to add Microsoft Live Mail, type "wlmail.exe". Restart your computer when completed.

| Computer                                                                                                    | Name                       | Type                   | Data                                  |  |
|----------------------------------------------------------------------------------------------------|----------------------------|------------------------|---------------------------------------|--|
| HKEY_CLASSES_ROOT<br>HKEY_CURRENT_USER<br>HKEY_LOCAL_MACHINE<br>BCD0000000<br>LCOMPONENTS                                                                                                    | 🔌 (Default)<br>👼 WhiteList | REG_SZ<br>REG_MULTI_SZ | (value not set)<br>wimail.exe         |  |
| HARDWARE                                                                                                    |                            | Edit Multi-String      |                                       |  |
| >-de Schema                                                                                                    |                            | Value name:            |                                       |  |
| SECURITY                                                                                                    |                            | WhiteList              |                                       |  |
| ATI Technologies                                                                                                    |                            | Value data:            |                                       |  |
| Cleartes     Cleartes     Cleartes     Cleartes     Dolby     Trai     Trai     Dolby     Clearte     Dolby     Clearte     Dolby     Clearte     Clearte |                            | wimai exe              | · · · · · · · · · · · · · · · · · · · |  |

**Step 4:** After completing the steps above, go to Start\All Programs\Intel and launch Intel(R) Smart Connect Technology.

-21

## **Configuration Utility**

22

The Intel Smart Connect Technology Configuration Utility allows configuration of the sleep duration, extended hours sleep duration, and viewing of the Event History along with other settings. To launch the application, select the application "Intel® Smart Connect Technology in the Start menu (Windows\* 7) or Start screen (Windows\* 8/8.1) to launch the configuration GUI. Once launched, the following is presented:

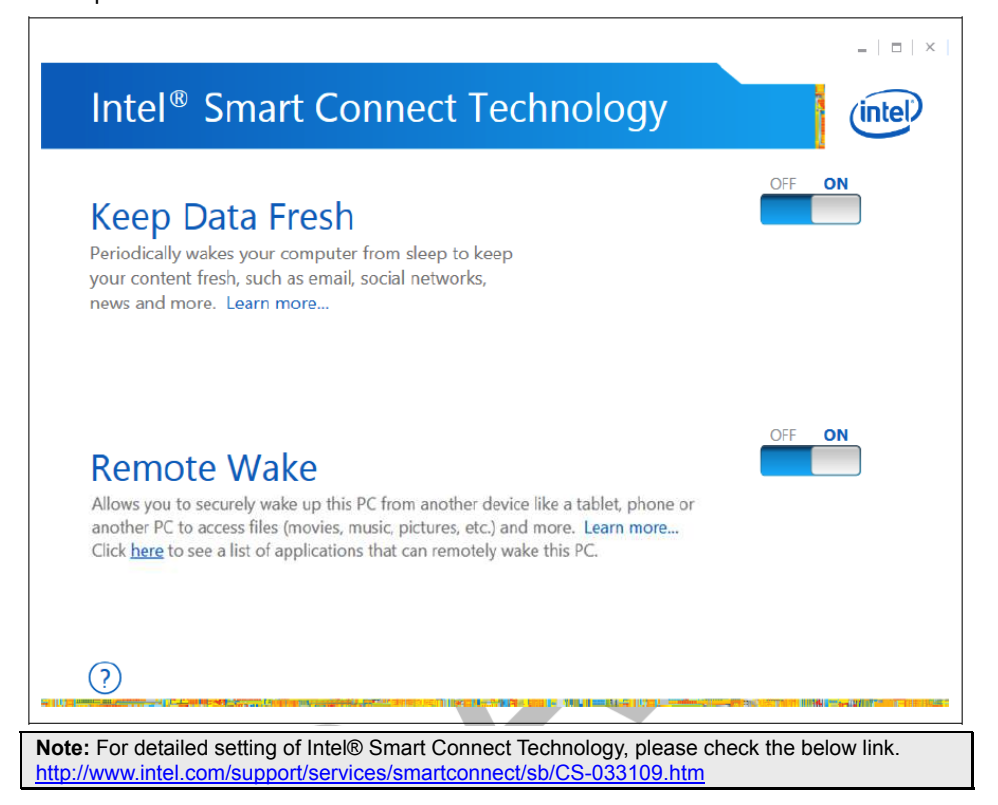

# CHAPTER 4: USEFUL HELP

# 4.1 Driver Installation

After you installed your operating system, please insert the Fully Setup Driver DVD into your optical drive and install the driver for better system performance. You will see the following window after you insert the DVD

| Driver Software Manual About Exit |  |
|-----------------------------------|--|
| Your Model Name                   |  |
| DRIVER Version                    |  |
| Your Operating System             |  |
| Driver Release Date               |  |
|                                   |  |

The setup guide will auto detect your motherboard and operating system.

## A. Driver Installation

To install the driver, please click on the Driver icon. The setup guide will list the compatible driver for your motherboard and operating system. Click on each device driver to launch the installation program.

#### **B. Software Installation**

To install the software, please click on the Software icon. The setup guide will list the software available for your system, click on each software title to launch the installation program.

### C. Manual

Aside from the paperback manual, we also provide manual in the Driver DVD. Click on the Manual icon to browse for available manuals.

Note1: If this window didn't show up after you insert the Driver DVD, please use file browser to locate and execute the file SETUP.EXE under your optical drive.
 Note2: You will need Acrobat Reader to open the manual file. Please download the latest version of Acrobat Reader software from <a href="http://get.adobe.com/reader/">http://get.adobe.com/reader/</a>
 Note3: Intel(R) Trusted Execution Engine Interface Driver is only supported with Windows 8/8.1 & Windows 7. For Windows 7 user, please install Microsoft Kernel-Mode Driver Framework (KMDF) version 1.1. Otherwise, you found a yellow bang appears as "Intel Trusted Execution Engine Interface" under system device manager. Also, you can follow the Microsoft instructions from the link: KB2685811. <a href="http://support.microsoft.com/kb/2685811">http://support.microsoft.com/kb/2685811</a>

# 4.2 AMI BIOS Beep Code

# Boot Block Beep Codes

| Number of Beeps | Description                                    |
|-----------------|------------------------------------------------|
| Continuing      | Memory sizing error or Memory module not found |

## **POST BIOS Beep Codes**

| Number of Beeps | Description                                 |
|-----------------|---------------------------------------------|
| 1               | Success booting.                            |
| 8               | Display memory error (system video adapter) |

# 4.3 Troubleshooting

| Probable                                                                                                    | Solution                                                                                                    |
|----------------------------------------------------------------------------------------------------|----------------------------------------------------------------------------------------------------|
| <ol> <li>There is no power in the system. Power<br/>LED does not shine; the fan of the<br/>power supply does not work</li> </ol>               | <ol> <li>Make sure power cable is securely<br/>plugged in.</li> <li>Replace cable</li> </ol>                                                                                                    |
| <ol> <li>Indicator light on keyboard does not<br/>shine.</li> </ol>                                                                            | <ol> <li>Contact technical support.</li> </ol>                                                                                                    |
| System is inoperative. Keyboard lights are<br>on, power indicator lights are lit, and hard<br>drives are running.                              | Using even pressure on both ends of the<br>DIMM, press down firmly until the module<br>snaps into place.                                                                                                    |
| System does not boot from a hard disk drive,<br>but can be booted from optical drive.                                                          | <ol> <li>Check cable running from disk to disk<br/>controller board. Make sure both ends<br/>are securely plugged in; check the<br/>drive type in the standard CMOS<br/>setup.</li> <li>Desking up the head drive is</li> </ol> |
|                                                                                                    | <ol> <li>Backing up the hard drive is<br/>extremely important. All hard disks<br/>are capable of breaking down at any<br/>time.</li> </ol>                                                                                      |
| System only boots from an optical drive.<br>Hard disks can be read, applications can be<br>used, but system fails to boot from a hard<br>disk. | <ol> <li>Back up data and applications files.</li> <li>Reformat the hard drive. Re-install<br/>applications and data using backup<br/>disks.</li> </ol>                                                                         |
| Screen message shows "Invalid<br>Configuration" or "CMOS Failure."                                                                             | Review system's equipment. Make sure<br>correct information is in setup.                                                                                                    |
| System cannot boot after user installs a second hard drive.                                                                                    | <ol> <li>Set master/slave jumpers correctly.</li> <li>Run SETUP program and select<br/>correct drive types. Call the drive<br/>manufacturers for compatibility with<br/>other drives.</li> </ol>                                |

# **CPU Overheated**

If the system shutdown automatically after power on system for seconds, that means the CPU protection function has been activated.

When the CPU is over heated, the motherboard will shutdown automatically to avoid a damage of the CPU, and the system may not power on again.

In this case, please double check:

- 1. The CPU cooler surface is placed evenly with the CPU surface.
- 2. CPU fan is rotated normally.
- 3. CPU fan speed is fulfilling with the CPU speed.

After confirmed, please follow steps below to relief the CPU protection function.

- 1. Remove the power cord from power supply for seconds.
- 2. Wait for seconds.
- 3. Plug in the power cord and boot up the system.

Or you can:

- 1. Clear the CMOS data.
- 2. Wait for seconds.
- 3. Power on the system again.

- 25

# **APPENDIX: SPEC IN OTHER LANGUAGES**

# Arabic

26—

| المواصفات                                                                                                    |                                            |
|----------------------------------------------------------------------------------------------------|--------------------------------------------|
| Intol® Coloron® 11800 processor                                                                                                    | قاعدة وحدة                                 |
|                                                                                                    | المعالجة المركزية                          |
| تدعم قناة مزدوجة دي. دي. ار. DDR3L 1066/1333 (1.35V/1.5V)<br>x2 دي. دي. ار. DDR3L فتحات الذاكرة المزدوجة SO-DIMM، تتحمل كحد أقصى 16 جيجابايت ذاكرة<br>كل فتحة مزدوجة DIMM نتحمل دون 512ECC ميجا بايت /8/4/2/1 جيجابايت دي. دي. ار DDR3L<br>* يرجى الرجوع إلى الموقع www.biostar.com.tw لقائمة دعم الذاكرة.                                                                                                    | الذاكرة                                    |
| وصلة 2x ساتاً SATA3 جيجا بايت / الثانية<br>تتحمل رايد الأم AHCI / IDE                                                                                                    | التخزين                                    |
| Realtek RTL 8111G<br>10 / 100 / 1000 ميجابايت / الثانية ، تحديد تلقائي ، النصف / القدرة القصوى المزدوجة                                                                                                    | شبكة محلية LAN                             |
| ALC662<br>5.1 قنوات عالية الدقة                                                                                                    | الترميز الصوتي                             |
| منافذ 6 x ناقل متسلسل عام USB ( 1 في المداخل والمخارج الخلفية و 5 من خلال الموزع الداخلي )                                                                                                    | ناقل متسلسل عام                            |
| منافذ 1 x ناقل متسلسل عام USB ( 1 في المداخل والمخارج الخلفية )                                                                                                    | USB                                        |
| x 1 فتحة منفذ الملحقات الإضافية mini PCle                                                                                                    | فتحات التوسع                               |
| ا مقبس بيار مياسر 19 قولت<br>1 منفذ VGA<br>1 منفذ HDMI<br>1 منفذ USB 3.0<br>1 منفذ LAN<br>2 مقبس صوتي (إدخال ميكرفون، مخرج خط خارجي)                                                                                                    | المداخل والمخارج<br>الخلفية                |
| 2 موصل ساتا 3 جيجا بيت/ ثانية<br>1 موصل طاقة ساتا<br>1 رأس لوحة أمامية<br>2 رأس صوتي أمامية<br>2 رأس 2002 (يدعم الرأس 2 منفذ 2.0 USB (<br>2 رأس 2005 2.0 الالاع منفذ 2.0 USB (<br>2 رأس 2005 2.0 الالاع منفذ 2.0 USB (<br>2 موصل مروحة ذو أربع مسامير<br>1 موصل لوحة شاشة أمامي (LVDS)<br>1 رأس مفتاح الشاشة<br>1 رابط فرق جهد لوحة الشاشة الأمامية<br>1 رباط فرق جهد لوحة الشاشة الأمامية<br>1 رباط فرق جهد لوحة الشاشة الأمامية<br>2 مامل شكل مدد التكنولوجيا المتقدمة Mini-ITT مم 100 مم | المداخل والمخارج<br>الداخلية<br>عامل الشكل |
| ويندوز إكس بـ 8.1 / 8 / 8 / Windows 7                                                                                                    | أنظمة التشغيل                              |
| ويو فو با 10 ما 10 معتقد المعالمين المعالية أو أزلة الدعم لأي نظام تشغيل مع أو بدون أنظار .<br>بيوستار BIOSTAR تحتفظ بحق إضافة أو أزلة الدعم لأي نظام تشغيل مع أو بدون أنظار .                                                                                                    | المدعومة                                   |

# French

=

| Spécifications                |                                                                                                    |  |
|-------------------------------|----------------------------------------------------------------------------------------------------|--|
| Support Unité<br>Centrale     | Intel® Celeron® J1800 processor                                                                                                    |  |
| Mémoire                       | Supporte mémoire DDR3L double canal 1066/1333 (1.35V/1.5V)<br>Banc de mémoire 2x DDR3L SO-DIMM, Supporte max. jusqu'à une mémoire<br>de 16 GB<br>Chaque module DIMM supporte module DDR3L non-ECC 512MB/ 1/ 2/ 4/ 8 GB<br>* Veuillez vous reporter à <u>www.biostar.com.tw</u> pour la liste des soutien de la<br>mémoire.                                                                                                    |  |
| Stockage                      | Connecteur 2x SATA 3Gb/s<br>Supporte système indigène IDE & AHCI mode                                                                                                    |  |
| Réseau local                  | Realtek RTL 8111G<br>10/ 100/ 1000 Mb/s auto négociation, capacité bidirectionnelle à l'alternat /<br>bidirectionnelle simultanée                                                                                                    |  |
| Codec audio                   | ALC662, Canaux 5.1, écoute audio de haute définition                                                                                                    |  |
| USB                           | Port 6x USB 2.0 (1 sur les I/O arrières et 5 en interne)<br>Port 1x USB 3.0 (1 sur les I/O arrières)                                                                                                    |  |
| Connecteur d'extension        | 1xmini PCIe Fente                                                                                                    |  |
| I/O arrirèes                  | 1x DC-IN 19V Jack<br>1x VGA Port<br>1x HDMI Port<br>1x USB 3.0 Port<br>1x USB 2.0 Port<br>1x LAN Port<br>2x Audio Jack (Mic-Entrée, Line-Sortie)                                                                                                    |  |
| I/O en interne                | 2x SATA 3.0Gb/s Connecteur<br>1x SATA Prise Électrique<br>1x 2-Fiche Prise Électrique<br>1x En-tête du Panneau Avant<br>1x Front Audio Header En-tête d'Audio Avant<br>2x USB 2.0 2x5 En-tête (chaque en-tête supporte 2 USB 2.0 ports)<br>1x USB 2.0 1x5 En-tête (supporte 1 USB 2.0 port)<br>2x 4-Fiche Ventilateur Connecteur<br>1x Écran Connecteur du Panneau Avant (LVDS)<br>1x Écran Luminosité Connecteur du Panneau Avant<br>1x En-tête du Commutateur du Moniteur<br>1x Haut-parleur Stéréo Interne<br>1x Claire CMOS Cavalier<br>2x LVDS Cavalier<br>1x Écran Cavalier du Voltage du Panneau Avant<br>1x microphone numérique-tête |  |
| Facteur<br>d'encombremen<br>t | Facteur d'encombrement Mini-ITX, 170 mm x 170 mm                                                                                                    |  |
| Support SE                    | Windows 7 / 8 / 8.1<br>Biostar se réserve le droit d'ajouter ou d'enlever le support pour toute SE avec<br>ou sans préavis.                                                                                                    |  |

\_\_\_\_\_27

# German

| Spezifikationen            |                                                                                                    |  |
|----------------------------|----------------------------------------------------------------------------------------------------|--|
| CPU-Unterstützun<br>g      | Intel® Celeron® J1800 processor                                                                                                    |  |
| Festplattenspeich<br>er    | Unterstützt zweikanaliges DDR3L 1066/1333 (1.35V/1.5V)<br>2x DDR3L SO-DIMM-SpeicherSlot, Max. Uterstützung bis zu 16<br>GB-Speicher<br>Jedes DIMM unterstützt nicht-ECC 512MB/ 1/ 2/ 4/ 8 GB DDR3L-Module<br>* Bitte konsultieren Sie <u>www.biostar.com.tw</u> für für Speicherunterstützung<br>Liste.                                                                                                    |  |
| Arbeitsspeicher            | 2x SATA 3Gb-Verbindung<br>Unterstützt Ureinwohner IDE & AHCI Modus                                                                                                    |  |
| LAN                        | Realtek RTL 8111G<br>10/ 100/ 1000 Mb Auto-Negotiation, Halb- / Voll-Duplex-fähig                                                                                                    |  |
| Audio-Codec                | ALC662, 5.1 Kanäle, HD-Audio                                                                                                    |  |
| USB                        | 6x USB 2.0-Port (1 hintere I/Os und 5 via interne Header)<br>1x USB 3.0-Port (1 hintere I/Os)                                                                                                    |  |
| Erweiterungsansc<br>hlüsse | 1x mini PCIe-Slot                                                                                                    |  |
| Hintere I/Os               | 1x DC-IN 19V Klinkenstecker<br>1x VGA Anschluss<br>1x HDMI Anschluss<br>1x USB 3.0 Anschluss<br>1x USB 2.0 Anschluss<br>1x LAN Anschluss<br>2x Audio Klinkenstecker (Mic-In, Line-Out)                                                                                                    |  |
| Interne I/Os               | 2x SATA 3.0Gb/s Steckverbinder<br>1x SATA Steckdose<br>1x 2-Stecknadel Steckdose<br>1x Frontplattenstecker<br>1x Frontaudiostecker<br>2x USB 2.0 2x5 Stecker (jeder Stecker unterstützt 2 USB 2.0 Anschluss)<br>1x USB 2.0 1x5 Stecker (unterstützt 1 USB 2.0 Anschluss)<br>2x 4-Stecknadel Lüftersteckverbinder<br>1x Frontplatten Displaysteckverbinder (LVDS)<br>1x Frontplattendisplay Helligkeitsteckverbinder<br>1x Monitorschalterstecker<br>1x Internen Stereolautsprecher<br>1x Helle CMOS Steckbrücke<br>2x LVDS Steckbrücke<br>1x Frontplattendisplay Spannung Steckbrücke<br>1x Digitalmikrofon Kopf |  |
| Formfaktor                 | Mini-ITX Formfaktor, 170 mm x 170 mm                                                                                                    |  |
| OS-Unterstützung           | Windows 7 / 8 / 8.1<br>Biostar reserves the right to add or remove support for any OS with or without notice.                                                                                                    |  |

# Italian

| Specificazioni                 |                                                                                                    |  |
|--------------------------------|----------------------------------------------------------------------------------------------------|--|
| Supporto<br>processore         | Intel® Celeron® J1800 processor                                                                                                    |  |
| Memoria                        | Supporta DDR3L 1066/1333 Doppio Canale (1.35V/1.5V)<br>2x DDR3L SO-DIMM Slot di Memoria Supporta fino a 16 GB Memoria<br>Ogni DIMM supporta non-ECC 512MB/ 1/ 2/ 4/ 8 GB DDR3L moduli<br>* Si prega di consultare <u>www.biostar.com.tw</u> per la lista di supporto del<br>memoria.                                                                                                    |  |
| Memorizzazione                 | Connettore 2x SATA 3Gb/s<br>Supporta nativo IDE & AHCI modo                                                                                                    |  |
| Catena                         | Realtek RTL 8111G<br>10/ 100/ 1000 Mb auto negoziazione, capacita di duplex Meta / Completo                                                                                                    |  |
| Codec Audio                    | ALC662<br>Canali Audio di Alta Definizione 5.1                                                                                                    |  |
| USB                            | Slot 6x USB 2.0 (1 nei ingressi/ uscite posteriore e 5 da distributori interni)<br>Slot 1x USB 3.0 (1 nei ingressi/ uscite posteriore)                                                                                                    |  |
| Slot di espansione             | Slot 1x mini PCIe                                                                                                    |  |
| Ingressi/ Uscite<br>Posteriore | Presa 1x CC-Ingresso 19V<br>1x porta VGA<br>1x porta HDMI<br>1x porta USB 3.0<br>1x porta USB 2.0<br>1x porta LAN<br>2x prese Audio (Ingresso Microfono, Uscita Linea)                                                                                                    |  |
| Ingressi/ Uscite<br>Interni    | 2x connettori SATA 3.0Gb/s<br>1x connettore elettrico SATA<br>1x connettore elettrico 2-Perni<br>1x collettore pannello frontale<br>1x collettore uUSB 2.0 2x5 (ogni collettore supporta 2 porte USB 2.0)<br>1x collettore USB 2.0 1x5 (supporta 1 porta USB 2.0)<br>2x connettori 4-Perni ventola<br>1x connettore schermo pannello frontale (LVDS)<br>1x connettgore luminosità schermo pannello frontale<br>1x collettore interruttore monitor<br>1x altoparlante stereo interno<br>1x ponticello pulizia CMOS<br>2x ponticello voltaggio schermo pannello frontale<br>1x microfono digitale Header |  |
| Fattore di Forma               | Fattore di Forma Mini-ITX, 170 mm x 170 mm                                                                                                    |  |
| Supporto SO                    | Windows 7 / 8 / 8.1<br>Biostar si riserva il diritto di aggiungere o ritirare il supporto per qualsiasi SO<br>con o senza preavviso.                                                                                                    |  |

\_\_\_\_\_

# Japanese

| CPU サポート        | Intel® Celeron® J1800 processor                                                                                                    |
|-----------------|----------------------------------------------------------------------------------------------------|
| メモリ             | デュアルチャンネル DDR3L 1066/1333 をサポート(1.35V/1.5V)<br>2x DDR3L SO-DIMM メモリ スロット、 最大 16GB メモリまでサポート<br>各 DIMM は、 非-ECC 512MB/ 1/2/4/8 GB DDR3L モジュールをサポート<br>しています<br>*サポートされているメモリのリストについては、 <u>www.biostar.com.tw</u> を参照<br>してください。                                                                                                    |
| 保存スペース          | 2x SATA 3Gb/s コネクタ<br>ネイティブ IDE & AHCI モード のサポート                                                                                                    |
| LAN             | Realtek RTL 8111G<br>10/ 100/ 1000 Mb/s オートネゴーシエーション、半/全 二重通信                                                                                                    |
| オーディオ コー<br>デック | ALC662<br>5.1 チャンネル, ハイ デフィニション オーディオ                                                                                                    |
| USB             | 6x USB 2.0 ボート (後部 I/O に1つ 及び 内蔵ヘッダー経由に5つ)<br>1x USB 3.0 ボート (後部 I/O に1つ)                                                                                                    |
| 拡張スロット          | 1x mini PCle スロット                                                                                                    |
| 後部 I/O          | 1x DC-IN 19V ジャック<br>1x VGA ボート<br>1x HDMI ボート<br>1x USB 3.0 ボート<br>1x USB 2.0 ボート<br>1x LAN ボート<br>2x オーディオ ジャック (Mic-In、Line-Out)                                                                                                    |
| 内蔵 I/O          | 2x SATA 3.0Gb/s コネクタ<br>1x SATA電源コネクタ<br>1x 2-ピン電源コネクタ<br>1x フロントオーディオヘッダ<br>2x USB 2.0 2x5 ヘッダ (各ヘッダはUSB 2.0ポートの2つに対応)<br>1x USB 2.0 1x5 ヘッダ (USB 2.0 ポートの1つに対応)<br>2x 4-ピン・ファンコネクタ<br>1x フロントパネル・ディスプレイコネクタ (LVDS)<br>1x フロントパネル・ディスプレイコネクタ (LVDS)<br>1x モニタースイッチ・ヘッダ<br>1x モニタースイッチ・ヘッダ<br>1x 内蔵ステレオスピーカー<br>1x CMOS クリアジャンパ<br>2x LVDS ジャンパ<br>1x フロントパネル・ディスプレイ・電圧ジャンパ<br>1x デジタルマイクヘッダー |
| フォーム ファク<br>タ   | Mini-ITXフォーム ファクタ、170 mm x 170 mm                                                                                                    |
| サポート OS         | Windows 7/8/8.1<br>Biostar には、通知なしでサポート OS を変更する権限があります。                                                                                                    |

30—

# Polish

| Specyfikacje techniczne              |                                                                                                    |  |
|--------------------------------------|----------------------------------------------------------------------------------------------------|--|
| Obsługa<br>procesora                 | Intel® Celeron® J1800 processor                                                                                                    |  |
| Pamięć                               | Pojedynczy pamięci DDR3L 1066/1333 Dwukanałowa (1.35V/1.5V)<br>2x DDR3L SO-DIMM Pamięć Gniazda procesora (Slot), Maksymalna wielkość<br>pamięci 16 GB<br>Każdy DIMM obsługuje jeden moduł non-ECC 512MB/ 1/ 2/ 4/ 8 GB DDR3L<br>* Proszę sprawdzić listę obsługiwanych pamięć na stronie internetowej<br>www.biostar.com.tw                                                                                                    |  |
| Przechowywanie                       | Złącze 2x SATA 3Gb/s, Obsługa rodzimy IDE & AHCI tryb                                                                                                    |  |
| LAN                                  | Realtek RTL 8111G<br>10/ 100/ 1000 Mb auto negocjacja, pojemność dupleks Połowe / Pełny                                                                                                    |  |
| Codec Audio                          | ALC662<br>Kanały Audio wysokiej Definicji 5.1                                                                                                    |  |
| USB                                  | 6 x złącza USB 2.0 (1 przez tylne porty wejścia/ wyjścia oraz 5 przez<br>wewnętrzne porty)<br>1x złącza USB 3.0 (1 przez tylne porty wejścia)                                                                                                    |  |
| Złącza<br>rozszerzeń                 | złącza 1x mini PCIe                                                                                                    |  |
| Tylne porty<br>wejścia/ wyjścia      | 1x gniazdo DC-IN 19V<br>1x Port VGA<br>1x Port HDMI<br>1x Port USB 3.0<br>1x Port USB 2,0<br>1x Port LAN<br>2x gniazdo Audio (wej. mik, wyj. linia)                                                                                                    |  |
| Wewnętrzne porty<br>wejścia/ wyjścia | 2x złącze SATA 3.0Gb/s<br>1x złącze zasilania SATA<br>1x złącze zasilania 2-pinowe<br>1x złącze płyty głównej<br>1x złącze Audio<br>2x USB 2.0 złącza 2x5 (każde złącze obsługuje 2 porty USB 2.0)<br>1x USB 2.0 złącze 1x5 (obsługuje 1 port USB 2,0)<br>2x 4-pinowe złącze wentylatora<br>1x złącze wyświetlacza płyty głównej (LVDS)<br>1x złącze jaskrawości wyświetlacza płyty głównej<br>1x złącze wyłącznika monitora<br>1x wewnętrzny głośnik stereo<br>1x zworka resetu CMOS<br>2x zworka LVDS<br>1x zworka napięcia wyświetlacza płyty głównej<br>1x Nagłówek 1x mikrofon cyfrowy |  |
| Obudowa                              | Obudowa Mini-ITX, 170 mm x 170 mm                                                                                                    |  |
| Obsługa OS                           | Windows 7 / 8 / 8.1<br>Biostar zastrzega sobie prawo do dodania lub wycofania obsługi dla OS, z<br>wypowiedzeniem lub bez wypowiedzenia.                                                                                                    |  |

# Portuguese

| Especificações                           |                                                                                                    |  |
|------------------------------------------|----------------------------------------------------------------------------------------------------|--|
| Suporte<br>Processador                   | Intel® Celeron® J1800 processor                                                                                                    |  |
| Memória                                  | Suporta DDR3L 1066/1333 Canal Duplo (1.35V/1.5V)<br>2x DDR3L SO-DIMM Slot de memória Suporta até 16 GB Memória<br>Cada DIMM suporta non-ECC 512MB/ 1/ 2/ 4/ 8 GB DDR3L módulo<br>* Por favor consulte <u>www.biostar.com.tw</u> para obter uma lista de suporte do<br>memória.                                                                                                    |  |
| Armazenamento                            | Conector 2x SATA 3Gb/s,Suporta nativo IDE & AHCI modo                                                                                                    |  |
| LAN                                      | Realtek RTL 8111G<br>10/ 100/ 1000 Mb auto negociação, capacidade duplex Metade / Cheio                                                                                                    |  |
| Codec de Audio                           | ALC662<br>Canais de Áudio de Alta Definição 5.1                                                                                                    |  |
| USB                                      | Porta 6x USB 2.0 (1 nas entradas/saídas traseiras e 5 pelos Dispositivos internos)<br>Porta 1x USB 3.0 (1 nas entradas/saídas traseiras)                                                                                                    |  |
| Slots de<br>expansão                     | Porta 1x mini PCIe                                                                                                    |  |
| Entradas/Saídas<br>no painel<br>traseiro | 1x Entrada DC-IN 19V<br>1x Porta VGA<br>1x Porta HDMI<br>1x Porta USB 3.0<br>1x Porta USB 2.0<br>1x Porta LAN<br>2x Entrada de Áudio (Mic-In, Line-Out)                                                                                                    |  |
| Conectores na<br>placa                   | 2x Conector SATA 3.0Gb/s<br>1x Conector de Alimentação SATA<br>1x Conector de Alimentação 2 Pinos<br>1x Cabeçalho de Painel Frontal<br>1x Cabeçalho de Áudio Frontal<br>2x Cabeçalho USB 2.0 2x5 (cada cabeçalho suporta 2 portas USB 2.0)<br>1x Cabeçalho USB 2.0 1x5 (suporta 1 porta USB 2.0)<br>2x Conector de Ventoínha de 4 Pinos<br>1x Conector de Ecrã de Painel Frontal (LVDS)<br>1x Conector de Brilho de Ecrã de Painel Frontal<br>1x Cabeçalho de Interruptor de Monitor<br>1x Coluna Estérea Interna<br>1x Jumper CMOS Transparente<br>2x Jumper LVDS<br>1x Jumper de Voltagem de Ecrã de Painel Frontal<br>1x Microfone Digital Header |  |
| Fator de Fôrma                           | Fator de Fôrma Mini-ITX, 170 mm x 170 mm                                                                                                    |  |
| Suporte OS                               | Windows 7 / 8 / 8.1<br>Biostar reserva seu direito de adicionar ou retirar o suporte para qualquer OS<br>com ou sem notificação.                                                                                                    |  |

#### Russian Спецификации Поддержка Intel® Celeron® J1800 processor центрального процессора Поддерживает двухканальный DDR3L 1066/1333 (1.35V/1.5V) 2 гнезда платы памяти DDR3L SO-DIMM, максимальная память до 16 Гб Память Каждый модуль DIMM поддерживает модуль не-ЕСС 512 Мб/ 1/ 2/ 4/ 8 Гб \* Перечень поддержки памяти смотрите на www.biostar.com.tw. Накопитель Соединитель 2х SATA 3 Гб/с, Поддерживает родной IDE & AHCI режим Realtek RTL 8111G Локальная сеть Автосогласование 10/ 100/ 1000 Мб/с, работает в полно/полудуплексном режиме ALC662 Аудиокодек Каналы 5.1, высококачественное аудио 6 порта USB 2.0 (1 сзади ввода-вывода и 5 через внутренние контакты) USB 1 порта USB 3.0 (1 сзади ввода-вывода) Гнезда расшир. 1x mini PCle гнездо 1х 19V гнездо входа постоянного тока 1х Порт VGA 1х Порт HDMI Задняя плата 1х Порт USB 3.0 ввода-вывода 1х Порт USB 2.0 1х Порт LAN 2х Аудио вход (Микрофон-Вход, Выход в линию) 2х Разъем SATA 3.0 Гбит/сек. 1х Разъем питания SATA 1х Разъем питания 2-контактный 1х Разъем передней панели 1х Передний разъем аудио 2x USB 2.0 2x5 Разъем (каждый разъем поддерживает 2 USB 2.0 порта) 1x USB 2.0 1x5 Разъем (поддерживает 1 USB 2.0 порт) 2х 4-контактный Разъем вентилятора Внутр. Плата 1х Разъем для дисплея на передней панели (LVDS) ввода-вывода 1х Разъем для яркости дисплея на передней панели 1х Переключатель разъема для монитора 1х Внутренний стерео динамик 1х Перемычка чистого КМОП (CMOS) 2x LVDS напряжения 1х Перемычка напряжения дисплея на передней панели 1х Цифровой микрофон Заголовок Форм-фактор Mini-ITX, 170мм х 170 мм Конструктив Windows 7 / 8 / 8.1 Поддержка ОС Biostar оставляет за собой право добавлять или удалять поддержку любой ОС, с уведомлением или без.

# Spanish

| Especificaciones                       |                                                                                                    |  |
|----------------------------------------|----------------------------------------------------------------------------------------------------|--|
| Compatibilidad<br>con el<br>procesador | Intel® Celeron® J1800 processor                                                                                                    |  |
| Memoria                                | Soporta DDR3L 1066/1333 Doble Canal (1.35V/1.5V)<br>2x DDR3L SO-DIMM Ranura de memoria Soporta hasta 16 GB Memoria<br>Cada DIMM soporta un modulo non-ECC 512MB/ 1/ 2/ 4/ 8 GB DDR3L<br>*Por favor consultar con <u>www.biostar.com.tw</u> para la lista de compatibilidad<br>con el memoria.                                                                                                    |  |
| Almacenamiento<br>de información       | Conector 2x SATA 3Gb/s, Soporta nativo IDE & AHCI modo                                                                                                    |  |
| LAN                                    | Realtek RTL 8111G<br>10/ 100/ 1000 Mb/s auto negociación, capacidad dúplex Mitad/Completo                                                                                                    |  |
| Códec Audio                            | ALC662, Canales Audio de Alta Definición 5.1                                                                                                    |  |
| USB                                    | Ranura 6x USB 2.0 (1 en las entradas/salidas posteriores y 5 por los<br>distribuidores internos)<br>Ranura 1x USB 3.0 (1 en las entradas/salidas posteriores)                                                                                                    |  |
| Ranuras de<br>Extinción                | Ranura 1x mini PCIe                                                                                                    |  |
| I/Os Trasera                           | 1x Jack de DC-IN 19V<br>1x Puerto de VGA<br>1x Puerto de HDMI<br>1x Puerto de USB 3.0<br>1x Puerto de USB 2.0<br>1x Puerto de LAN<br>2x Audio Jack (Mic-Entrada, Línea-Salida)                                                                                                    |  |
| I/Os Interna                           | 2x Conector de SATA 3.0Gb/s<br>1x Conector de Potencia SATA<br>1x Conector de Potencia 2-Pin<br>1x Cabecera de Panel Delantero<br>1x Cabecera de Audio Delantero<br>2x USB 2.0 2 x 5 Cabecera (cada cabecera suministra 2 Puertos de USB 2.0)<br>1x USB 2.0 1x 5 Cabecera (suministrar 1 Puerto de USB 2.0)<br>2x Conector de Ventilador de 4-Pin<br>1x Conector de Exposición de Panel Delantero (LVDS)<br>1x Conector de Brillo de Exposición de Panel Delantero<br>1x Cabecera de Interruptor de Monitor<br>1x Altavoz de Estéreo Interna<br>1x Jumper de CMOS Claro<br>2x Jumper de LVDS<br>1x Jumper de Voltaje de Exposición de Panel Delantero<br>1x Micrófono Digital Header |  |
| Factor de Forma                        | Factor de Forma Mini-ITX, 170 mm x 170 mm                                                                                                    |  |
| Soporte OS                             | Windows 7 / 8 / 8.1<br>Biostar reserva su derecho de añadir o retirar el soporte para cada OS con o<br>sin notificación.                                                                                                    |  |

2016/03/04